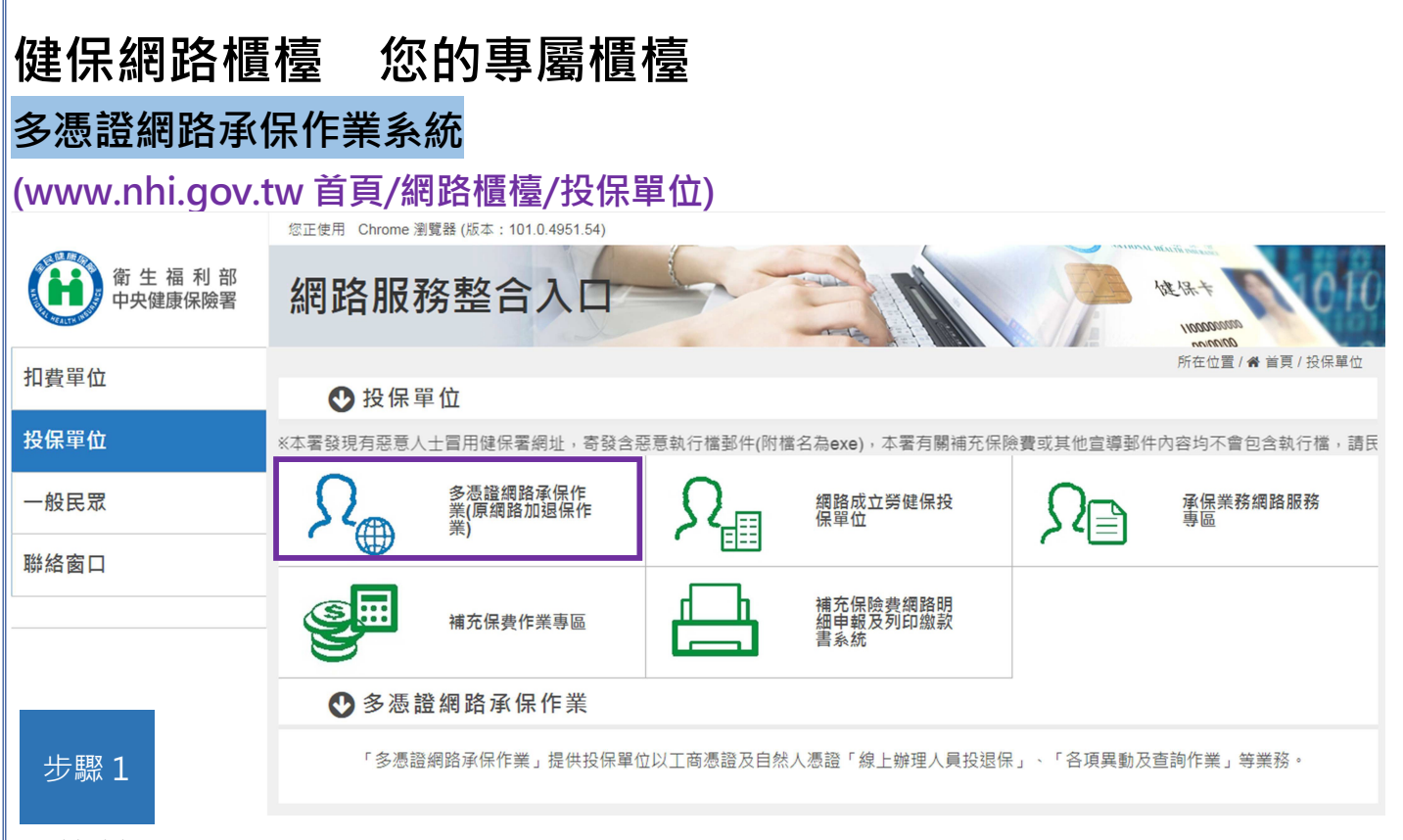

## 單位註冊(單位憑證或負責人健保卡)

| 單位基本資料                                                                                                    |                                                                                                    |
|----------------------------------------------------------------------------------------------------|----------------------------------------------------------------------------------------------------|
| ◎憑證類別                                                                                                    | ◎單位憑證 ◎負責人健保卡                                                                                                    |
| ◎投保單位代號                                                                                                    |                                                                                                    |
| ◎投保單位名稱                                                                                                    |                                                                                                    |
| 統一編號                                                                                                    |                                                                                                    |
|                                                                                                    | 僅使用健保專用相關作業,不使用勞(農)保                                                                                                    |
| 勞(屬)保證號                                                                                                    | 單位已參加勞(農)保者,請務必填寫勞保代號(請輸入8位數字加1位英文檢查碼共9碼)。                                                                                                    |
| ◎負責人身分證號                                                                                                    |                                                                                                    |
| ◎電子郵件信箱                                                                                                    |                                                                                                    |
| 單位憑證資料                                                                                                    |                                                                                                    |
| 請確認已將IC卡放入讀卡                                                                                                    | 暖,再按下『讀取』按鈕,系統會自動讀入您的憑證覽料                                                                                                    |
| ◎單位憑證                                                                                                    | 2017者 (3) 請取                                                                                                    |
| ☆ 第 付 第                                                                                                    | 2 + 27                                                                                                    |
| ★112/201                                                                                                    | 업 그 #2                                                                                                    |
| <ul> <li>* 10∞</li> <li>● 単位為</li> <li>※設計冊作業</li> </ul>                                                                                                    | ¥工程<br>肇序號                                                                                                    |
| - * 1128<br>●單位場<br>(漁路註冊作業<br>單位基本資料                                                                                                    |                                                                                                    |
| <ul> <li>*#10%</li> <li>●單位場</li> <li>&gt;蛋位場</li> <li>#位基本資料     <li>&gt;憑證規別     <li>&gt;憑證規別</li> </li></li></ul>                                                                                                    | ◎ 単立振行                                                                                                    |
| <ul> <li>*#10歳</li> <li>単位振</li> <li>単位振本資料</li> <li>●滞留規別</li> <li>●滞留規別</li> <li>●深環知</li> </ul>                                                                                                    | ○ 単位源證                                                                                                    |
| <ul> <li>●単位志</li> <li>●単位志</li> <li>●単位志</li> <li>● 単位志</li> <li>● 小田田田田田田田田田田田田田田田田田田田田田田田田田田田田田田田田田田田田</li></ul>                                                                                                    | ○ 單位漲證                                                                                                    |
| <ul> <li>・半辺志</li> <li>・単辺志</li> <li>・単辺志</li> <li>・単位志</li> <li>・</li> <li>・</li></ul> | ○ 単位源證 ● 負責人健保卡                                                                                                    |
| *#112%<br>●單位源<br>單位基本資料<br>●復選規別<br>●投保單位代號<br>●投保單位代號<br>●投保單位代號<br>調子編號                                                                                                    | ◎ 単位源證<br>● 負責人健保卡           ● 負責人健保卡           ● 貸債,健保卡           ● 賃貸,用職將作業,不使用勞(僕)保                                                                                                    |
| <ul> <li>●単位添</li> <li>●単位添</li> <li>●単位添</li> <li>単位基本 哲料</li> <li>●授保単位代號</li> <li>●投保単位代號</li> <li>●投保単位代號</li> <li>●投保単位代號</li> <li>●投保単位代號</li> <li>●投保単位代號</li> </ul>                                                                                                    | ○ 單位憑證 ◎ 負責人健保卡 僅使用她保勞用相關作業,不使用勞(僕)保 僅使用她保勞用相關作業,不使用勞(僕)保 第位已參加勞(僕)保者,講務必填寫勞保代號(講驗入8位數字加1位英文檢查碼共9碼)。                                                                                                    |
| <ul> <li>○単位添</li> <li>○単位添</li> <li>○単位添</li> <li>単位基本 管料</li> <li>○振躍規別</li> <li>○投保単位代號</li> <li>○投保単位代號</li> <li>○投保単位代號</li> <li>○投保単位代號</li> <li>○投保単位代號</li> <li>○投保単位代號</li> <li>○投保単位代號</li> <li>○投保単位代號</li> <li>○投保単位代號</li> </ul>                                                                                                    | ◎ 単位憑證 ◎ 負責人健保卡 僅使用證保專用相關作業,不使用勞(農)保 僅使用證保專用相關作業,不使用勞(農)保者,講務必填寫勞保代號(講驗入8位數字加1位英文檢查碼共9碼)。                                                                                                    |
| <ul> <li>・半辺添</li> <li>・単辺添</li> <li>・単辺添</li> <li>・単位振</li> <li>・愛羅規別</li> <li>・投保単位代號</li> <li>・投保単位代號</li> <li>・投保単位代號</li> <li>・投保単位代號</li> <li>・投保単位代號</li> <li>・現保単位代號</li> <li>・現保単位代號</li> <li>・現保単位代號</li> <li>・現保単位代號</li> <li>・現保単位代號</li> <li>・現保単位代號</li> <li>・現保単位代號</li> <li>・現保単位代號</li> <li>・現保単位代號</li> <li>・現保単位代號</li> <li>・現保単位代號</li> <li>・現保単位代號</li> <li>・現保単位代號</li> <li>・現保単位代號</li> </ul>                                                                                                    | <ul> <li>○ 単位憑證</li> <li>○ 負責人健保卡</li> <li>僅使用递保專用相關作業,不使用勞(農)保</li> <li>僅使用递保專用相關作業,不使用勞(農)保者,請務必填罵勞保代號(請聽入8位數字加1位英文檢查碼共9碼).</li> </ul>                                                                                                    |
| <ul> <li>・半辺添</li> <li>・単辺添</li> <li>・単位添</li> <li>・単位添</li> <li>・単位基本 営料</li> <li>・投保単位代號</li> <li>・投保単位代號</li> <li>・投保単位代號</li> <li>・投保単位代號</li> <li>・投保単位代號</li> <li>・投保単位代號</li> <li>・現保単位代號</li> <li>・現保単位代號</li> <li>・現保単位代號</li> <li>・現保単位代號</li> <li>・現保単位代號</li> <li>・現保単位代號</li> <li>・現代第二</li> </ul>                                                                                                    | <ul> <li>○ 単位憑證 ● 負責人健保卡</li> <li>○ 単位憑證 ● 負責人健保卡</li> <li>④ 負責人健保卡</li> <li>④ 値使用健保専用相關作業,不使用勞(農)保</li> <li>■ 単位已參加勞(農)保者,請務必項罵勞保代號(請聽入8位數字加1位英文檢查碼共9碼),</li> </ul>                                                                                                    |
| <ul> <li>・半辺添</li> <li>・単辺添</li> <li>・単位振</li> <li>・単位振</li> <li>・反保単位代號</li> <li>・反保単位代號</li> <li>・反保単位代號</li> <li>・反保単位代號</li> <li>・反保単位代號</li> <li>・反保単位代號</li> <li>・反保単位代號</li> <li>・反保単位代號</li> <li>・反保単位代號</li> <li>・反保人身分違號</li> <li>・支貫人身分違號</li> <li>・支貫人身分違號</li> <li>・支貫人身分違號</li> <li>・支貫人身分違號</li> <li>・支貫人身分違號</li> <li>・支貫人身分違號</li> <li>・支貫人身分違號</li> <li>・支貫人身分違號</li> <li>・支貫人身分違號</li> <li>・支貫人身分違號</li> <li>・支貫人身分違號</li> <li>・支貫人身分違號</li> </ul>                                                                                                    | ◎ 單位憑證 ◎ 負責人健保卡 ◎ 單位憑證 ◎ 負責人健保卡 僅使用健保等用個點作業,不使用勞(農)保 ■ 單位已參加勞(農)保者,請將必填寫勞保代號(請驗入8位數字加1位英文檢查碼共9碼)・ >>>>>>>>>>>>>>>>>>>>>>>>>>>>>>>>                                                                                                    |
| <ul> <li>*#10%</li> <li>●単位振</li> <li>●単位振</li> <li>●単位振</li> <li>●単位基本哲料</li> <li>●後保単位代號</li> <li>●投保単位代號</li> <li>●投保単位代號</li> <li>●投保単位代號</li> <li>●投保単位代號</li> <li>●投保単位代號</li> <li>●投保単位代號</li> <li>●投保単位代號</li> <li>●投保単位代號</li> <li>●投保単位代號</li> <li>●投保単位代號</li> <li>●投保単位代號</li> <li>●提供</li> <li>●「</li> <li>●「</li> <li>●「</li> <li>●</li> <li>●</li> <li>●</li> <li>●</li> <li>●</li> <li>●</li> <li>●</li> <li>●</li> <li>●</li> </ul>                                                                                                    | <ul> <li>○ 單位憑證</li> <li>● 貴黃人健保卡</li> <li>僅使用健保等用個點作素,不使用勞(農)保</li> <li>僅使用健保等用個點作素,不使用勞(農)保者,請將必填窮勞保代號(請驗入8位數字加1位英文檢查碼共9碼),</li> <li>二</li> <li>二</li> <li< td=""></li<></ul> |

## 單位管理者(承辦人)指派

單位憑證(使用負責人健保卡·請勾選)

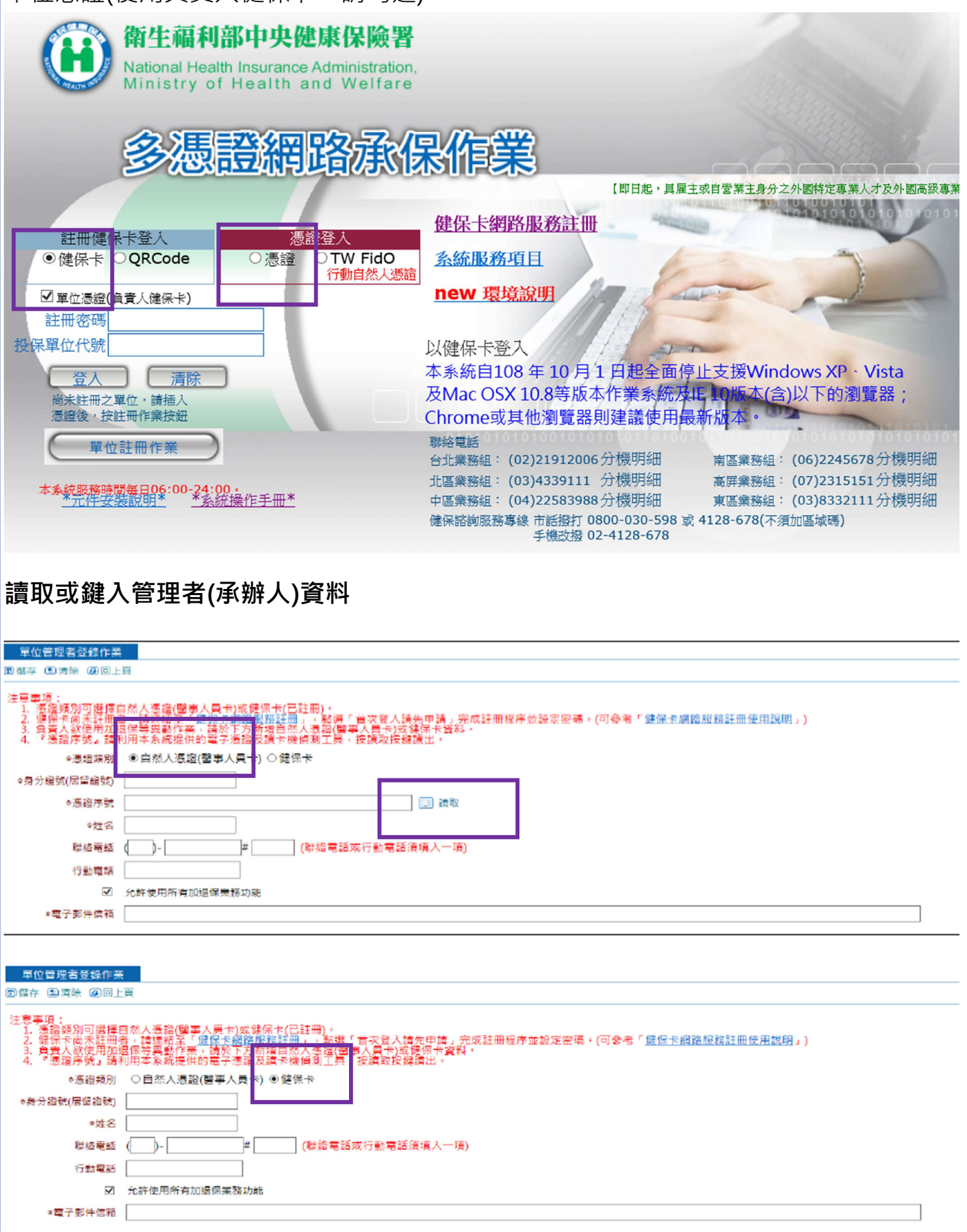

## 承辦人登入

被授權的承辦人健保卡或自然人憑證登入

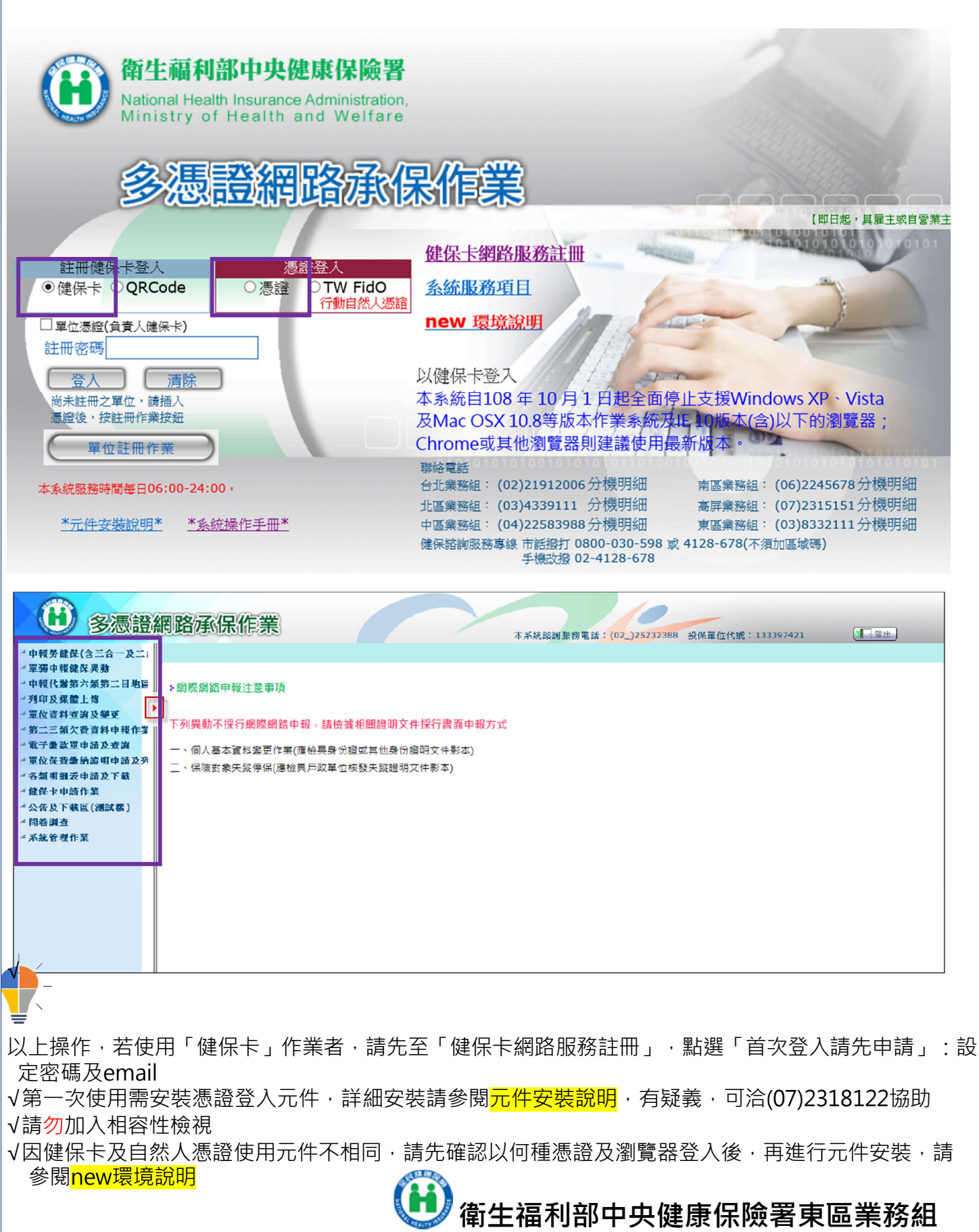